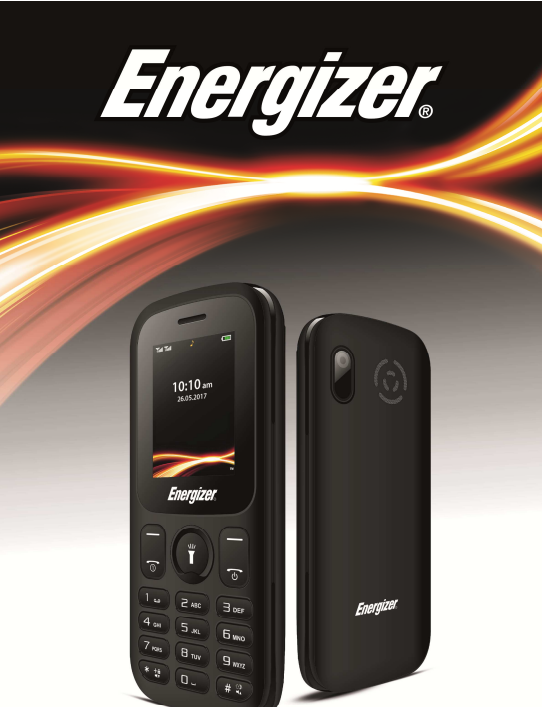

# ENERGY EIO

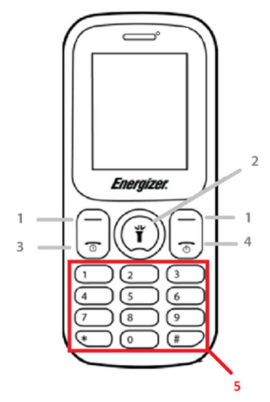

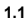

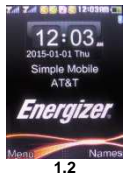

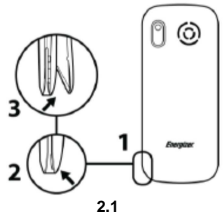

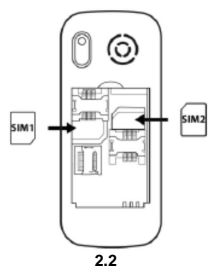

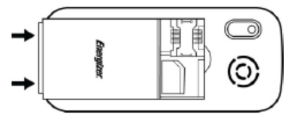

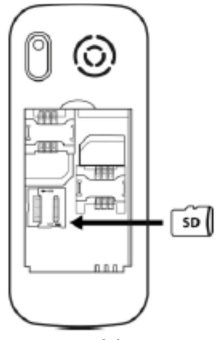

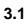

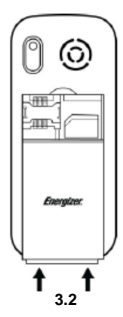

# เอกสารแนะนำโทรศัพท์เคลื่อนที่

ข้อมูลเกี่ยวกับรูปแบบการจัดวาง ปุ่ม หน้าจอ และสัญลักษณ์ต่างๆ ของโทรศัพท์เคลื่อนที่

ปุ่ม

ดำอธิบายสั้น ๆ เกี่ยวกับปุ่มต่าง ๆ ของโทรศัพท์แสดงไว้ในตารางด้านล่างนี้

| ลำดับที่ | ปุ่ม      | หน้าที่                                                                                                    |
|----------|-----------|----------------------------------------------------------------------------------------------------|
| 1        | ฟังก์ชั่น | ทำงานตามที่ระบุไว้ที่ด้านล่างสุดของหน้าจอ                                                                                  |
| 2        | ត្នូវាថន  | ในโหมดพัก (standby mode)<br>สามารถใช้งานพังก์ชั่นตามที่กำหนดโดยผู้ใช้ได้ และในโหมดเมนู<br>ใช้สำหรับเลื่อนดูดั่วเลือกในเมนู |
| 3        | โทรออก    | เปิดดูรายการสายเข้า-ออกล่าสุด หรือโทรออกไปยังหมายเลขที่แสดงไว้<br>และใช้รับสายเข้า                                         |
| 4        | วางสาย    | วางสายหรือปฏิเสชการรับสาย กดค้างเป็นเวลา 3 วินาที<br>ถ้าหากต้องการเป็ด/ปิดเครื่อง                                          |
| 5        | 10        | พิมพ์ตัวเลข ข้อความ และ/หรือสัญลักษณ์พิเศษต่างๆ                                                                            |

หน้าจอ

หน้าจอโทรศัพท์ได้รับการออกแบบมาดังนี้

(ดูหัวข้อ 1.2 – หน้าที่ 2)

## สัญลักษณ์

ข้อมูลเกี่ยวกับสัญลักษณ์ที่แสดงอยู่ด้านบนสุดของหน้าจอ ซึ่งจะระบุสถานะของโทรศัพท์

| สัญลักษณ์  | คำอธิบายหน้าที่                                  |  |
|------------|--------------------------------------------------|--|
| Tent       | แสดงปริมาณสัญญาณเครือข่าย ยิ่งจำนวนแถบมาก        |  |
| 100000     | แสดงว่าสัญญาณชัดเจนมาก                           |  |
| -          | สถานะแบตเตอรี่ แถบยาวหมายถึงมีปริมาณแบตเตอรี่มาก |  |
| X          | มีข้อความที่ยังไม่ได้อ่าน                        |  |
| -          | มีการตั้งค่านาฬิกาปลุก                           |  |
| <b>3</b> 3 | การใช้งานบลูทูธเปิดอยู่                          |  |
| <b>*</b>   | โทรศัพท์ถูกตั้งคำเป็นโหมดปิดเสียง                |  |
| 338        | โทรศัพท์ถูกตั้งคำเป็นโหมดประชุม                  |  |
| 2          | โทรศัพท์ถูกตั้งค่าเป็นโหมดกลางแจ้ง               |  |
|            | มีการเชื่อมต่อกับหูฟัง                           |  |
| BM         | ระบุสถานะการใช้งานโรมมิ่ง                        |  |
|            |                                                  |  |

การเตรียมใช้งานโทรศัพท์เคลื่อนที่

ตั้งค่าโทรศัพท์เคลื่อนที่สำหรับการใช้งานเป็นครั้งแรก

# การติดตั้งซิมการ์ดและแบตเตอรี่

เมื่อคุณสมัครใช้บริการเครือข่ายโทรศัพท์ คุณจะได้รับมอดูลระบุผู้ใช้บริการหรือซิมการ์ด พร้อมรายละเอียดบริการ เช่นหมายเลขระบุตัวตน (PIN) และบริการเสริมต่าง ๆ

การติดตั้งซิมการ์ดและแบตเตอรี่

1. ถอดฝ่าปิดแบตเตอรื่ออก

(ดูหัวข้อ 2.1 – หน้าที่ 3)

2. ใส่ชีมการ์ด

โทรศัพท์เครื่องนี้มีช่องใส่ซิมการ์ด 2 ช่อง เพื่อที่คุณจะสามารถใช้ซิมการ์ดได้ 2 แผ่น และสลับการ์ดไปมาได้

- ใส่ซิมการ์ดลงในเครื่อง โดยให้ด้านสีทองหันลงด้านล่าง
- หากไม่ได้ใส่ซิมการ์ด คุณยังคงสามารถใช้บริการที่ไม่เกี่ยวข้องกับเครือข่าย และใช้งานบางเมนูได้

3. ใส่แบตเตอรี่

4. ใส่ฝ่าปิดแบตเตอรี่กลับเข้าไป

## การใส่การ์ดหน่วยความจำ (เลือกได้ว่าจะใส่หรือไม่)

คุณจำเป็นต้องใส่การ์ดหน่วยความจำ ถ้าหากต้องการจัดเก็บไฟล์มัลติมีเดียเพิ่มเติม

 การฟอร์แมตการ์ดบนเตรื่องคอมพิวเตอร์อาจส่งผลให้การ์ดไม่สามารถใช้กับโทรศัพท์ได้ ดวรทำการฟอร์แมตบนโทรศัพท์เท่านั้น

1. ถอดฝ่าปิดแบตเตอรื่ออก

2. ใส่ที่วางการ์ดหน่วยความจำ โดยให้ด้านที่มีฉลากหงายขึ้น

(ดูหัวข้อ 3.2 – หน้าที่ 4)

การใช้งานฟังก์ชั่นพื้นฐาน

## การเปิดและปิดเครื่อง

การเปิดเครื่อง

1. กดปุ่มเปิดเครื่องค้างไว้ [ 🧖 ].

พิมพ์หมายเลข PIN และกดปุ่มตกลง (ในกรณีที่จำเป็นต้องใส่)

ทำตามขั้นตอนที่ 1 ข้างต้นเพื่อปิดเครื่อง

### การใช้งานเมนูและแอปพลิเคชั่น

การใช้งานเมนูและแอปพลิเคชั่น

การเข้าใช้งานเมนู

ถ้าอยู่ในโหมดว่าง (Idle mode) เลือก <เมนู> โดยกดปุ่มนิ่มด้านข้ายเพื่อเข้าสู่เมนู

ใช้ปุ่มลูกศรเลื่อนเพื่อเลือกเมนูหรือตัวเลือก

กด <เลือก> <ตกลง> หรือปุ่มยืนยันเพื่อยืนยันตัวเลือกที่ถูกระบายแถบทับอยู่

เลือก <Back> เพื่อกลับสู่เมนูก่อนหน้า กดปุ่ม [ <sup>6</sup> ] เพื่อกลับสู่โหมดว่าง

## การใช้ฟังก์ชั่นโทรศัพท์พื้นฐาน

ในส่วนนี้จะกล่าวถึงการโทรออกและรับสาย

การโทรออกI:

1. ถ้าอยู่ในโหมดว่าง ให้ใส่รหัสพื้นที่และตามด้วยหมายเลขโทรศัพท์

2. กด [ 🌅 ] เพื่อโทรออกไปยังเลขหมายดังกล่าว

3. กด [ 💿 ] เพื่อสิ้นสุดการโทร

การรับสาย:

1. เมื่อมีสายเข้า กดปุ่ม [ 🌅 ]

2. กด [ 💿 ] เพื่อสิ้นสุดการโทร

การส่งและเปิดอ่านข้อความ

ในส่วนนี้จะกล่าวถึงการส่งและเปิดอ่านข้อความ (SMS)

การส่งข้อความ

1. เข้าเมนู เลือก ข้อความ → เขียนข้อความ → ข้อความ

2. พิมพ์ข้อความของคุณ

3. เลือก <ตัวเลือก> → ส่ง

4. ใส่เลขหมายปลายทาง หรือเลือกจากสมุดโทรศัพท์

5. เลือก <ตกลง> หรือ เพิ่มเติม ตามขั้นตอนก่อนหน้า

6. เลือก <ตัวเลือก> → ส่ง

# เพิ่มข้อมูลการติดต่อ

การใช้งานพื้นฐานของฟังก์ชั่นสมุดโทรศัพท์

# เพิ่มรายชื่อใหม่:

- 1. เข้าไปที่เมนู
- เลือก สมุดโทรศัพท์ → เพิ่มรายชื่อใหม่
- 3. เลือกการจัดเก็บข้อมูล (ตัวเครื่อง ซิมการ์ด 1 หรือซิมการ์ด 2)
- 4. ใส่ข้อมูลการติดต่อ
- เลือก < ตัวเลือก > → บันทึก เพื่อเพิ่มรายชื่อลงในหน่วยความจำ

# การดันหารายชื่อ

- 1. เข้าเมนู และไปที่ สมุดโทรศัพท์
- พิมพ์ตัวอักษร 2-3 ตัวแรกของชื่อที่ต้องการค้นหา
- 3. เลือกชื่อที่ต้องการจากรายชื่อจากการค้นหา

เมื่อพบรายชื่อแล้ว คุณสามารถโทรออกไปยังรายชื่อนั้นโดยการกดปุ่ม [ 🥌 ]

#### การฟังเพลง

การฟังเพลงผ่านทางเครื่องเล่นหรือวิทยุเอฟเอ็ม

การฟังเพลงผ่านวิทยุเอฟเอ็ม:

1. ต่อสายหูฟังเข้ากับรูเชื่อมต่อแบบมัลติฟังก์ชั่นบนตัวเครื่อง

2. เข้าเมนู เลือก มัลติมีเดีย →วิทยุเอฟเอ็ม

3. กดปุ่มลูกศรซี้ลง เพื่อเริ่มใช้งานวิทยุ

4. ควบคุมวิทยุเอฟเอ็มโดยใช้ปุ่มลูกศร

การพังเพลงจากไฟล์:

เมื่อทำการถ่ายโอนไฟล์เพลงเข้าสู่โฟลเดอร์ "เพลงของฉัน" ในตัวเครื่องหรือในหน่วยความจำแล้ว

เข้าเมนู เลือก มัลติมีเดีย → เครื่องเล่นไฟล์เสียง

เลือกประเภทของเพลง → ไฟล์เพลง

3. ควบคุมการเล่นด้วยปุ่มลูกศร

#### การใช้กล้องถ่ายรูป

## พื้นฐานการถ่ายภาพและเปิดดูภาพถ่าย

#### การถ่ายภาพ

1. เข้าเมนู เลือก กล้องถ่ายรูป เพื่อเปิดการใช้งานกล้อง

หันเลนส์ไปที่วัตถุและทำการตั้งค่าต่างๆ

กดปุ่มยืนยันเพื่อถ่ายภาพ ภาพจะถูกบันทึกไว้โดยอัตโนมัติ

4. กดปุ่ม < ย้อนกลับ> เพื่อถ่ายภาพใหม่ (ขั้นตอนที่ 2).

#### การเปิดดูภาพถ่าย

กดปุ่มนิ่มทางข้าย และเลือก ภาพถ่าย เพื่อจะเข้าสู่คลังภาพได้อย่างรวดเร็ว

## ตัวเลือกในกล้องถ่ายรูป

ในส่วนของตัวเลือกในกล้องถ่ายรูป จะสามารถปรับตั้งค่าต่อไปนี้ได้:

ตั้งค่ากล้องถ่ายรูป:

เลือกเสียงชัตเตอร์ทุกครั้งที่ทำการถ่ายภาพ

เปลี่ยนค่าความไวแสงเพื่อปรับความสว่างของภาพ

ปรับค่าคอนทราสต์เพื่อให้เห็นความแตกต่างระหว่างส่วนมืดและส่วนสว่าง

เปลี่ยนค่าการลดเส้นคลื่นบนภาพ (Anti-flicker) เพื่อลดผลของแสงฟลูออเรสเซนต์ในภาพถ่าย

ปรับการตั้งเวลาถ่ายภาพอัตโนมัติ

เปลี่ยนจำนวนภาพในการถ่ายภาพต่อเนื่อง

# การตั้งค่าภาพ:

ดุณสามารถเปลี่ยนแปลงขนาดของภาพ

และสามารถตั้งค่าคุณภาพของไฟล์ภาพได้

## สมดุลแสง:

เลือกรูปแบบสีที่เหมาะกับสภาพแวดล้อม

โหมดการถ่ายภาพ:

คุณสามารถเลือกใช้โหมดกลางคืน (รับแสงมากขึ้น) หรือให้ระบบเลือกเองก็ได้

การตั้งค่าเอฟเฟ็กต์

เพิ่มเอฟเฟิกต์สีให้แก่ภาพถ่าย

การจัดเก็บ

คุณสามารถเลือกได้ว่าจะจัดเก็บภาพถ่ายไว้ที่ใด

## การใช้งานบลูทูธ

โทรศัพท์ของคุณสามารถเชื่อมต่อกับอุปกรณ์ไร้สายเครื่องอื่นๆ และแลกเปลี่ยนข้อมูลกันได้

## การเปิดใช้งานสัญญาณไร้สายบลูทูธ

เข้าไปที่เมนู เลือก การตั้งค่า → การเชื่อมต่อ → บลูทูช

2. เลือก เปิดใช้

3. กดปุ่มนิ่มด้านข้ายเพื่อเปิดใช้งาน

 เสื่อนลงไปที่ การมองเห็น และกดปุ่มนิ่มด้านข้ายเพื่อเปิดใช้งาน เพื่อให้อุปกรณ์อื่นๆ สามารถตรวจจับโทรศัพท์ของคุณได้

# การค้นหาและจับคู่กับอุปกรณ์อื่น ๆ ที่ใช้งานบลูทูธอยู่

1. ไปที่เมนู เลือก การตั้งค่า → การเชื่อมต่อ → บลูทูธ → อุปกรณ์ของฉัน → คันหาอุปกรณ์ใหม่

2. เลื่อนไปเลือกอุปกรณ์ที่ต้องการและกด < เลือก>

ใส่รหัส PIN สำหรับการใช้งานบลูทูธ หรือรหัส PIN ของอุปกรณ์นั้นๆ ถ้ามี และกด <ตกลง>

เมื่อเจ้าของอุปกรณ์นั้นๆ ทำการใส่รหัสที่ตรงกัน หรือตอบรับการเชื่อมต่อ ถือว่าการจับคู่เสรีจสมบูรณ์

การส่งข้อมูลโดยใช้สัญญาณไร้สายบลูทูธ

1. เลือกไฟล์ที่ต้องการส่งจากแอปพลิเคชั่นในเครื่อง

ไปที่ < ตัวเลือก > → ส่ง → ผ่านบลูทูธ → เลือกชื่ออุปกรณ์ที่ต้องการและรับไฟล์ผ่านทางเครื่องรับ

การรับข้อมูลโดยใช้สัญญาณไร้สายบลูทูธ

ใส่หรือตอบรับรหัส PIN ของบลูทูช และกด < ตกลง> (ถ้ามี)

กด < ใช่> เพื่อยืนยันว่าคุณยินยอมรับข้อมูลจากอุปกรณ์นั้นๆ (ถ้ามี)

## การเปลี่ยหชื่ออุปกรณ์บลูทูธ

1. เข้าไปที่เมนู เลือก การตั้งค่า → การเชื่อมต่อ → บลูทูช → ชื่อของฉัน

พิมพ์ชื่อที่ต้องการและกด ตัวเลือก → เสรีจลิ้น

## การเลือกแหล่งจัดเก็บข้อมูล

1. เข้าไปที่เมนู เลือก การตั้งค่า → การเชื่อมต่อ → บลูทูธ → การตั้งค่าขั้นสูง → การจัดเกีบ

2. ถ้าหากคุณมีการติดตั้งการ์ดหน่วยความจำ ให้เลือก การ์ดหน่วยความจำ ถ้าไม่ ให้เลือก ตัวเครื่อง

# เนื้อหาในส่วนนี้สำคัญ กรุณาอ่าน

# คลื่นวิทยุ

โทรศัพท์เคลื่อนที่ทุกรุ่นจะด้องได้รับการพิสูจน์ว่าผ่านมาดรฐานสากล (ICNIRP) หรือข้อกำหนด 2014/53/EU (RED) ของสหภาพยุโรป ก่อนจะนำไปวางดลาด ซึ่งเกณฑ์ที่สำคัญของมาดรฐานและข้อกำหนดนี้คือ การคุ้มครองสุขภาพและความปลอดภัยของผู้ใช้

อุปกรณ์ชิ้นนี้ผ่านเกณฑ์นานาชาติ ในด้านการสัมผัสคลื่นวิทยุ

โทรศัพท์เคลื่อนที่ของคุณถือเป็นเครื่องรับสงคลื่นวิทยุ ถูกออกแบบมาไม่ไห้คุณสัมผัสคลื่นวิทยุ (สนามแม่เหล็กไฟฟ้าที่ความถี่คลื่นวิทยุ) เกินกว่าระดีบที่แนะนำโดยเกณฑ์ของนานาชาติ ซึ่งเกณฑ์นี้ถูกพัฒนาขึ้นโดยองค์กรอิสระทางวิทยาศาสตร์ (ICNIRP) และได้กล่าวถึงขอบเขดความปลอดภัยที่สำคัญ ที่ออกแบบมาเพื่อรับรองความปลอดภัยของทุกบุคคลโดยไม่จำกัดอายุและ สภาวะสุขภาพ

# การปฏิบัติตามระเบียบข้อบังคับของ EU

อุปกรณ์ขึ้นนี้เป็นไปตามข้อกำหนดที่จำเป็น และข้อกำหนดอื่นๆ ที่เกี่ยวข้องในข้อกำหนด 2014/53/EU

สามารถเข้าไปที่เว็บไซด์ www.energizeyourdevice.com เพื่อดูเอกสารรับรองการปฏิบัติดามมาดรฐานได้

หมายเหตุ:

โปรดดรวจสอบกฎเกณฑ์ท้องถิ่นในพื้นที่ที่จะใช้อุปกรณ์นี้ เนื่องจากอุปกรณ์อาจถูกจำกัดการใช้งานในบางรัฐหรือทุกรัฐที่เป็นสมาชิกข องสหภาพยุโรป (EU)

ເพື່ມເดิม:

- ด้วยวัสดุที่ใช่ในการห่อหุ้ม จึงควรเชื่อมต่อโทรศัพท์เคลื่อนที่กับ USB Interface เวอร์ชั่น 2.0 หรือใหม่กว่าเท่านั้น ห้ามเชื่อมต่อกับ USB ชาร์จไฟโดยเด็ดขาด

- ควรดิดตั้งอุปกรณ์แปลงไฟไว้ใกล้ๆ กับตัวอุปกรณ์ ให้หยิบใช่ได้ง่าย

-ไม่ควรใข้โทรศัพท์เคลื่อนที่ในสภาพแวดล้อมที่อุณหภูมิสูงหรือด่ำเกินไป ทำมน่าโทรศัพท์เคลื่อนที่ไปวางไว้กลางแดดจัดหรือสภาพแวดล่อมเป็ยกขึ้ นจนเกินไป อุณหภูมิที่เหมาะสมสำหรับโทรศัพท์และอุปกรณ์เสริมคือ 10-55 องศาเซลเซียส

 เมื่อทำการชาร์จไฟ วางโทรศัพท์ทั้งไว้ในสภาพแวดล้อมอุณหภูมิห้อง และมีอากาศถ่ายเทได้ดี แนะนำให้ชาวจ์โทรศัพท์ในสภาพแวดล้อมที่มีอุณหภูมิระหว่าง 5-25 องศาเซลเซียส ดรวจสอบให้มันใจว่ามีการใช้งานเฉพาะแท่นชาร์จที่ออกโดยผู้ผลิตเท่านั้น การใช้แท่นชาร์จที่ไม่ได้รับการรับรองอาจก่อให้เกิดอันดรายและเป็นการละ เปิดเงื่อนไขการรับรองและเอกสารรับประกันของโทรศัพท์เครื่องนี้

- ข้อควรระวัง: มีความเสี่ยงของการระเบิด

หากแบตเตอรี่ถูกเปลี่ยนแทนที่ด้วยแบดเตอรี่ผิดประเภท ทั้งแบตเตอรี่ที่ใช้แล้วตามที่ระบุในคำแนะนำ

เสียงจากหูฟังที่ดังเกินไปอาจทำให้สูญเสียการได้ยิน

สามารถเข้าไปที่เว็บไซด์ www.energizeyourdevice.com เพื่อรับข้อมลเพิ่มเดิม

สามารถดูข้อมูลเพิ่มเดิมเกี่ยวกับสนามแม่เหล็กไฟฟ้าและสาธารณสุขได้ที่เ ว็บไซด์ http://www.who.int/peh-emf.

โทรศัพท์เครื่องนี้มีการดิดดั้งเสาอากาศในด้ว เพื่อการทำงานที่ได้ผลดีที่สุดควรหลีกเลี่ยงการสัมผัสหรือทำให้สึกกร่อน

เนื่องจากโทรศัพท์เคลื่อนที่มีฟังก์ชั่นการใช้งานหลากหลาย จึงสามารถนำมาใช้ในดำแหน่งอื่นๆ นอกเหนือจากการถือแนบหูได้ ในกรณีนี้ อุปกรณ์นี้เป็นไปตามข้อกำหนดในการใช้งานร่วมกับหูฟังหรือสาย USB ถ้าหากคุณใช้อุปกรณ์เสริมอื่น ดรวจสอบให้มั่นใจว่าอุปกรณ์เสริมนั้นๆ ไม่มีส่วนประกอบของโลหะ และจัดวางไฟโทรศัพท์ห่างจากร่างกายอย่างน้อย 1.5 ชน.

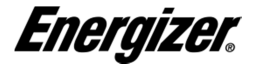

F ENERGY E10

ข้าพเจ้า, บริษัท อะเวนีร์ เทเลคอม, (ที่อย่ 208, Boulevard de Plombières, 13581 Marseille Cedex 20, France) ขอรับรอง ณ ที่นี้ว่า

ผลิตภัณฑ์ เอนเนอร์ใจเชอร์ เป็นไปตามมาตรฐานและเงื่อนไขของข้อกำหนด เอกสารรับรองการปฏิบัติตามมาตรฐานที่ระบุไว้ในบทที่ 4 ของข้อกำหนด 2014/53/EU อยู่ภายใต้การควบคมขององค์กรต่อไปนี้

# BAY AREA COMPLIANCE LABORATORIES CORP.

1274 Anvilwood Ave. Sunnyvale, CA 94089. USA www.baclcorp.com โทร. +1 408 732 9162 แฟกซ์ +1 408 732 9164

สามารถขอเอกสารรับรองการปฏิบัติตามมาตรฐานฉบับเต็มได้ทางไปรษณีย์ ดามที่อย่ต่อไปนี้ AVENIR TELECOM - 208. Boulevard de Plombières, 13581 Marseille Cedex 20, France

2017/09/07

Jean-Daniel BEURNIER / CEO

(วันที่)

(ชื่อและลายเซ็นของผัมีอำนาจ)

| อัตราการดูดกลืนพลังงานจำเพาะ (SAR) สูงสุดของโทรศัพท์รุ่นนี้ |                                                     |  |  |
|-------------------------------------------------------------|-----------------------------------------------------|--|--|
| และสภาพแวดล่อมที่ทำการบันทึกค่า                             |                                                     |  |  |
| GSM                                                         | 0.586 วัตต์/กก. 10 ก. ศีรษะ   0.731 วัตต์/กก. 10 ก. |  |  |
| 900                                                         | ລຳທັວ                                               |  |  |
| DCS                                                         | 0.441 วัดด์/กก. 10 ก. ศีรษะ   0.946 วัดด์/กก. 10 ก. |  |  |
| 1800                                                        | ລຳທັວ                                               |  |  |

ในระหว่างการใช้งาน ค่า SAR

ที่แท้จริงของอุปกรณ์ขึ้นนี้โดยมากแล้วจะด่ำกว่าค่าที่ระบุด้านบนพอสมควร เนื่องจากพลังงานของอุปกรณ์เคลื่อนที่จะลดลงโดยอัตโนมัติเมื่อไม่มีความ จำเป็นต้องใช้พลังงานอย่างเต็มที่ เพื่อให้ระบบมีประสิทธิภาพและลดการแทรกสอดในเครือข่าย ยิ่งพลังงานต่ำ ค่า SAR ก็ยิ่งน้อยลง